## Ukey 数字证书自助解锁教程

 打开 360 安全浏览器使用兼容模式,输入证书自助解锁 网址: http://gdcamc.95105813.cn/mcmodule/unlock.html 或者使用 IE 浏览器打开网址。

|                                                                                       | 🖸 X 🛯 🦁 🛤 🔛 🛨 5 Ξ  |
|---------------------------------------------------------------------------------------|--------------------|
| 数支防代科技股份有限公司<br>GDCA 超gital Lighter security Authority Co. Ltt 股票代码: 871932           | 客户服务热线<br>95105813 |
| BB 网上解锁                                                                               |                    |
| 经办人信息匹配查询<br>请将证书介质插入电脑,点击"获取"按钮,获取证书信息 选择兼容模式<br>获取                                  |                    |
| 温情提醒:<br>1、该页面适用于数字证书被锁或忘记PIN码。<br>2、请确认已安装并打开数字证书客户端后再进行操作。<br>3、建议使用360浏览器打开该页面。    |                    |
| 版权所有《数安时代科技股份有限公司2002-2020。保留一切权利。<br>客额热线:95105813 粤ICP随05036352号 公安管套:4406053010643 |                    |

2、将 Ukey 数字证书介质插入电脑,点击"获取"按钮,获 取证书信息。

3、输入当时申请 Ukey 数字证书授权人(经办人)的姓名、 身份证号码、手机号码,点击"提交",授权人将收到短信 验证码。

|                                                                                                    | http://gdcamc.95105813.cn/mcmodule/unlock.html              | € … ∨ Q 点此搜索    | = c 🛃 🕷 🗱 🖉 🖉 =    |  |
|----------------------------------------------------------------------------------------------------|-------------------------------------------------------------|-----------------|--------------------|--|
| BDCA     数     安     の     の     て     の     た     の     ち     の     し     の     し     の     の     の     し     の     し     の     の     の     し     の     し     の     の     し     の     の     の     し     の     の     し     の     し     の     の     し     の     し     し     の     し     し | <b>股份有限公司</b> 信任联接天下<br>ity Authority Co. Lite 股票代码: 871932 |                 | 客户服务热线<br>95105813 |  |
| 经办人信息匹配查询<br>确认证书信息与所需解锁证书一致后,输入您的身份信息,查询是否与系统记录信息一致                                                                                                    |                                                             |                 |                    |  |
| 证书名称                                                                                                    | 东莞市                                                         |                 |                    |  |
| 介质编号                                                                                                    | 1. 7                                                        |                 |                    |  |
| 信任服务号                                                                                                    | 8                                                           |                 |                    |  |
| *姓名                                                                                                    | 请输入姓名                                                       |                 |                    |  |
| *身份证号码                                                                                                    | 请输入身份证号码                                                    | 输入姓名、身份证号码、手机号码 |                    |  |
| *手机号码                                                                                                    | 请输入手机号码                                                     |                 |                    |  |
|                                                                                                    | 提交 点击提交                                                     |                 |                    |  |
| 版权所有©数安时代科技股份有限公司2002-2020。保留一切权利。<br>客服地线:95105813 粤ICP备05036352号 公安备案:4406053010643                                                                                                    |                                                             |                 |                    |  |

| 证书解锁                               |                                                                                                    |                                                                           |  |  |
|------------------------------------|----------------------------------------------------------------------------------------------------|---------------------------------------------------------------------------|--|--|
| μ.<br>μ                            | 精输入解锁命令码以及新的证书密码,进行证书解<br>命令码: 〒〒〒〒小石の数字命令码<br>新密码: 〒〒〒小石の数字、字母<br>确认新密码: 〒〒〒小石の数字、字母<br>解説入6-16位数字、字母<br>解説 | <ul> <li>(戦)。</li> <li>手机验证码</li> <li>新Ukey密码</li> <li>点击 "解锁"</li> </ul> |  |  |
| ← → C ∩ 焓 💿 ۿ http://mail.95105813 | .cn/bus/cert-unlock on ∳ ··· ∨ Q 点此搜索                                                                        | D & B ♥ A H ↓ L 5 Ξ                                                       |  |  |
| 证书解锁                               |                                                                                                    |                                                                           |  |  |
| Ĭ                                  | 持輸入解锁命令码以及新的证书密码,进行证书解<br>命令码:<br>新密码: ······<br>确认新密码: ······ 解锁                                            | "锁。<br>解锁完成                                                               |  |  |
|                                    | mall.95105813.cn 显示<br>解锁完成<br>發定                                                                            |                                                                           |  |  |